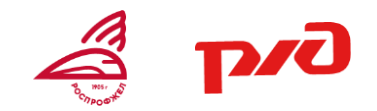

# ИНСТРУКЦИЯ ПО ЗАГРУЗКЕ ФАЙЛОВ НА ЯНДЕКС.ДИСК

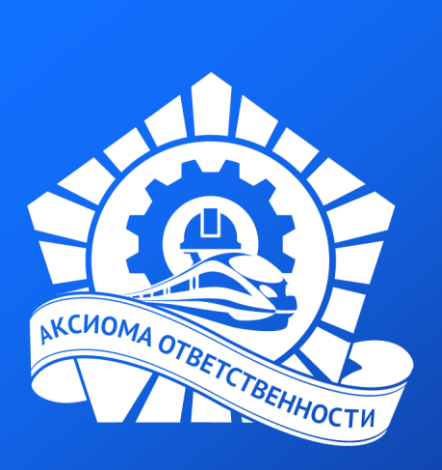

СЛУЖБА ПОДДЕРЖКИ: help@szd.online

## КАК ЗАГРУЗИТЬ ФАЙЛЫ НА ЯНДЕКС. ДИСК

Яндекс Диск — это **сервис**, который позволяет вам хранить файлы на серверах Яндекса. Вы можете работать с файлами на Диске с любого устройства, подключенного к интернету. По вашему разрешению эти файлы смогут просматривать все пользователи, у которых есть ссылка на файл.

Далее рассмотрим шаги загрузки файлов на Яндекс.Диск.

#### 1 шаг. Зарегистрируйтесь на Яндекс. Диск по ссылке:

https://passport.yandex.ru/auth/add?from=cloud&origin=disk\_landing\_web\_signin\_ru&retpath= https%3A%2F%2Fdisk.yandex.ru%2Fclient%2Fdisk&backpath=https%3A%2F%2Fdisk.yandex.ru

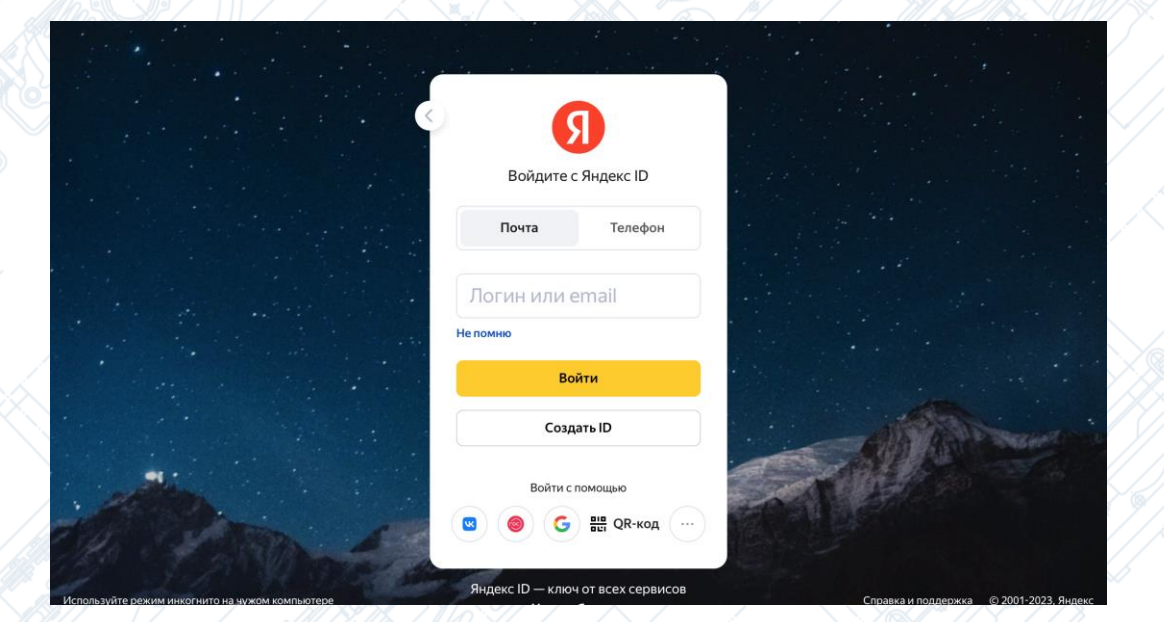

#### КАК ЗАГРУЗИТЬ ФАЙЛЫ НА ЯНДЕКС.ДИСК

2 шаг. На Яндекс. Диск найдите кнопку «Загрузить/Upload». Нажмите на неё.

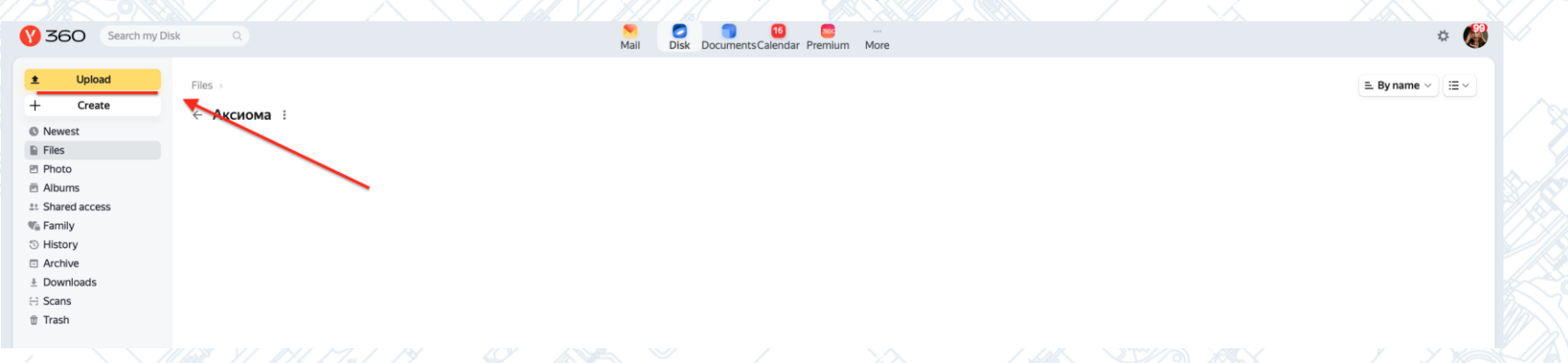

**3 шаг.** На следующем шаге вам откроется выбор файлов, хранящихся на вашем компьютере. Выберите созданную заранее конкурсную работу.

|              |                                 |                                 |                                 | Выберите фа                 | йлы для выгрузки           |                                |                          |              |
|--------------|---------------------------------|---------------------------------|---------------------------------|-----------------------------|----------------------------|--------------------------------|--------------------------|--------------|
| < > == ==    |                                 |                                 |                                 | 📙 Недавние                  |                            | 0                              | Q Поиск                  | $\backslash$ |
| Избранное    | Сегодня                         |                                 |                                 |                             |                            |                                |                          |              |
| Рабочий стол |                                 | Leria and                       | Det menter.                     | Harris .                    |                            | TOTAL CONTRACTOR               |                          |              |
| 🕓 Загрузки   |                                 | ar 🏭 i                          |                                 | DOCX-                       | DOCX                       | DOCX                           | Выбрать необходимый файл |              |
| iCloud       | Снимок экрана<br>2023-010.27.01 | Снимок экрана<br>2023-010.19.59 | Снимок экрана<br>2023-010.19.38 | АО.Общие<br>конкурсинго (1) | Стол заказов<br>16.04.2023 | Стол заказов<br>09.05.2023 (1) | +                        |              |

### КАК ЗАГРУЗИТЬ ФАЙЛЫ НА ЯНДЕКС.ДИСК

4 шаг. Выбранная конкурсная работа будет загружена на Яндекс.Диск. После загрузки она будет отображаться на поле, как показано на картинке. Вам необходимо нажать на файл правой кнопкой мыши и выбрать команду «Поделиться/Share»

**5 шаг.** Далее перед вами появится диалоговое окно, как на картинке ниже. Необходимо нажать на кнопку «Копировать ссылку/Сору link».

| V 360 Search my Disk                                                                                                    |                               | Nail Disk Documents Calendar P | <b>36</b>                                                                                                    | Search my Dias                                                           | Mail Dout DocumentsCarendar Prenium More                                                                                                    |  |
|----------------------------------------------------------------------------------------------------|-------------------------------|--------------------------------|----------------------------------------------------------------------------------------------------|--------------------------------------------------------------------------|----------------------------------------------------------------------------------------------------|--|
| Upload Files     Create     Newest                                                                                                    | Аксиома :                     |                                | +<br>0 Nexes<br>16 Pres                                                                                                    | Tene - + Accrossa (<br>Create + Accrossa (<br>Create 6.042023.docx       |                                                                                                    |  |
| In Files  Photo Abums Anardaccess  Achive Control of the second of the second of the | Cron sakagoe 16.04.2023. dock | Нажать кнопку «поделиться»     | 0 Partie<br>0 Partie<br>0 Part | жовая<br>на<br>Нажать кнопку «Копировать ссылку»<br>та таката<br>ма каза | Sue fit<br>Part with the car with Part<br>Part with the car with Part<br>Part with the car with Part<br>Part with the car with Part<br>Part with the car with Part<br>Part with the car with Part<br>Part with the car with Part<br>Part with the car with Part with the car with Part with the car with Part with the car with the car with |  |

#### КАК ЗАГРУЗИТЬ ФАЙЛЫ НА ЯНДЕКС. ДИСК

6 шаг. Зайдите на платформу «Аксиома ответственности» и выберите нужный конкурс. В строке «Ссылка на материал» нажмите правой кнопкой мыши и выберите команду «Вставить».

|     | ØAT                                               |    |
|-----|---------------------------------------------------|----|
|     | НЕХОРОШЕВА<br>СВЕТЛАНА                            |    |
| ) c | ГЕННАДЬЕВНА<br>ЕВЕРО-КАВКАЗСКАЯ ЖЕЛЕЗНА<br>ДОРОГА | .я |
|     | ЛИЧНЫЙ КАБИНЕТ                                    |    |
|     | выйти<br>У                                        |    |
|     | клуб оибд                                         |    |
|     |                                                   |    |

прикреплении материала обозначьте для кого он предназначен, например: "для детей", "для родителей", "для людей с OB3", "для взрослых" или др.

Название работы\*

Описание

| ылка на видеор | олик |
|----------------|------|
|----------------|------|

| <u> </u>                        | Вырезать                  |   |  |
|---------------------------------|---------------------------|---|--|
| Изображения (до 5 шт.)          | Скопировать<br>Вставить   |   |  |
| выбрать файл не выбран          | Правописание и грамматика | * |  |
| Добавить еще                    | Замены                    | 2 |  |
|                                 | Шрифт                     |   |  |
| Ссылка на дополнительные матери | Проговаривание текста     | • |  |
|                                 | Направление абзаца        | • |  |
|                                 | Проверить объект          |   |  |

7 шаг. Если все шаги выполнены верно, в строке должна появиться ссылка на ваш материал. Перед отправкой работы ещё раз перейдите по вашей ссылке и убедитесь, что она ведет на правильную конкурсную работу.

прикреплении материала обозначьте для кого он предназначен, например: "для детей", "для родителей", "для людей с OB3", "для взрослых" или др.

| Название ра | боты |
|-------------|------|
|-------------|------|

Описание

#### Ссылка на видеоролик

|                                         | Проверить объект          |   |
|-----------------------------------------|---------------------------|---|
|                                         | Направление выбора        | • |
| ссылка на дополнительные материалы      | Направление абзаца        |   |
|                                         | Проговаривание текста     | • |
|                                         | Шрифт                     | • |
| Добавить еще                            | Преобразования            | • |
| выорать фаил не выоран                  | Замены                    | • |
|                                         | Правописание и грамматика | • |
| Изображения (до 5 шт)                   | Вставить                  | _ |
|                                         | Скопировать               |   |
| https://disk.yandex.ru/i/IRyWtVLEswKc2w | Вырезать                  |   |

отправить

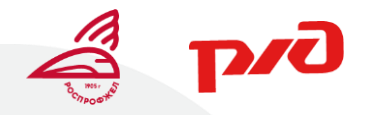

Поздравляем с успешной загрузкой файлов! Удачи вам с выполнением задания!

## АКСИОМА ОТВЕТСТВЕННОСТИ

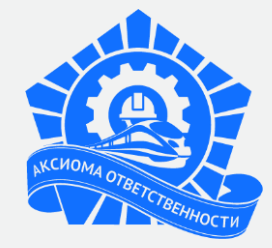